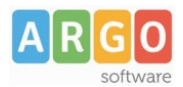

# Estrazione alunni per i giochi studenteschi

http://www.giochisportivistudenteschi.it

- 1) Andare in procedura <u>Altro | Esporta Dati | Esportazioni Personalizzabili;</u>
- 2) Cliccare su
- **3)** Nella finestra di selezione, Selezionare i seguenti campi, dalla lista **DATI ANAGRAFICI** (i campi selezionati diventano azzurri) usando il pulsante CTRL per la multi-selezione.

Nome , Cognome , Data Nascita , Codice Fiscale , Sesso, comune nascita, data nascita, particolarità anagrafiche (n.b.: occorre scorrere in fondo alla lista delle descrizioni, per trovare anche il campo sesso e particolarità anagrafiche)

Al termine Premere conferma

- 4) Proseguire aggiungendo, dalla lista DATI ANNUALI, anche il campo Classe e Sezione
- 5) Aggiungere un campo di testo con il pulsante , scrivendo nel campo editabile il livello scolastico come previsto dal tracciato dei giochi studenteschi:
  - SCUOLA SECONDARIA DI SECONDO GRADO
  - SCUOLA SECONDARIA DI PRIMO GRADO
- 6) Cliccare su spostare gli elementi (usando i pulsanti sulla destra) in maniera da ottenere questo ordine esatto.

| Personalizza Esportazione        | O 🔛 🗙  |
|----------------------------------|--------|
|                                  |        |
| Dati da esportare                | Ordine |
| II Nome                          | 1      |
| Cognome                          | 2      |
| 📜 Codice Fiscale                 | 3      |
| 📜 Sesso                          | 4      |
| 📜 Comune nascita                 | 5      |
| 📜 Data nascita                   | 6      |
| 📜 Particolarita anagrafiche      | 7      |
| SCUOLA SECONDARIA DI PRIMO GRADO | 8      |
| 📜 Classe                         | 9      |
| I Sezione                        | 10     |

- 7) Cliccare su per esportare il file nel formato XLS, selezionare le classi per l'esportazione; è possibile eventualmente applicare filtri ed escludere i ritirati etc.
- 8) Aprire il file appena esportato da alunni, con Excel (o altro programma compatibile)

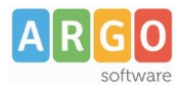

#### 9) rinominare tutta la prima riga (con il nome delle colonne)

rispettando **esattamente questo schema** (compresi i caratteri minuscoli e maiuscoli delle singole parole)

Nome | Cognome | Codice Fiscale | Sesso | Luogo di Nascita | Data di nascita |

Codice Disabilità | Segmento scolare | Anno di Corso | Sezione

|   |           |         |                  |       |                  |                 |                   |                                  |               |         | 4 |
|---|-----------|---------|------------------|-------|------------------|-----------------|-------------------|----------------------------------|---------------|---------|---|
|   | Nome      | Cognome | Codice Fiscale   | Sesso | Luogo di nascita | Data di nascita | Codice Disabilità | Segmento scolare                 | Anno di Corso | Sezione |   |
| 2 | ANTONELLO | ROSSI   | LLGNNL11E19E977U | M     | MARSICOVETERE    | 19/05/2011      | DIR               | SCUOLA SECONDARIA DI PRIMO GRADO | 1             | A       |   |
| 3 | MARTINA   | VERDI   | LLGMTN11H41E977N | F     | MARSICOVETERE    | 01/06/2011      | HFC               | SCUOLA SECONDARIA DI PRIMO GRADO | 1             | A       |   |
| 4 | IRIS      | GIALLI  | MNDRSI11C31E977N | M     | MARSICOVETERE    | 31/03/2011      |                   | SCUOLA SECONDARIA DI PRIMO GRADO | 1             | Α       |   |
| 5 | ANNA      | MARRONE | RCCNNA09T59G942D | F     | POTENZA          | 19/12/2009      | C21               | SCUOLA SECONDARIA DI PRIMO GRADO | 3             | Α       |   |

**10)** Attenzione a rinominare bene la prima riga in corrispondenza delle scritte "Scuola Secondaria di primo/secondo grado", con "Segmento scolare"

| G                | Щ                  |          |            |    |
|------------------|--------------------|----------|------------|----|
| PART_ANAGRAFICHE | Segmento scolare < |          |            | CL |
|                  | SCUOLA SECONDA     | RIA DI P | RIMO GRADO | 1  |

**11)** Il campo Particolarità anagrafiche diventa "Codice Disabilità". il programma riporta le codifiche usate su Argo Alunni, che <u>non sono compatibili</u> con quelle previste nel tracciato dai giochi studenteschi.

Le codifiche ammesse nel tracciato sono "DIR, C21, HFD, HFC, HS, NV".

Riportiamo sotto un estratto delle istruzioni del sito dei giochi studenteschi:

## CATEGORIE DI DISABILITA'

Considerata l'eterogeneità delle disabilità degli alunni, le classifiche verranno stilate suddividendoli nelle seguenti categorie:

- Alunni con disabilità intellettivo relazionale (DIR).
- Alunni con disabilità intellettivo relazionale (C21)\*
- Alunni con disabilità fisica ma deambulanti (HFD amputati, emiparesi, ecc.).
- Alunni con disabilità fisica non deambulanti (HFC)
- Alunni non udenti (HS).
- Alunni non vedenti (NV).

## \*(C21) appartengono a questa categoria gli atleti con sindrome di down.

**NOTA BENE:** Se Il programma estrae più righe nella sezione delle particolatità lo stesso alunno, immettendo ad es. più disabilità, vanno eliminate e va lasciata solo una riga con la disabilità prevalente.

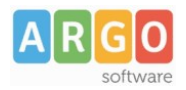

**12)** Salvate il file in formato .CSV, dovete ottenere un documento di testo che aperto con il blocco note ha questo formato.

Nome,Cognome,Codice fiscale,Sesso,Luogo di nascita,Data di nascita,Codice Disabilità,Segmento scolare,Anno di corso,Sezione Bernardo,Bianchi,BRNBNC12P12D123I,M,Padova,01/04/2002,DIR,SCUOLA SECONDARIA DI SECONDO GRADO,1,Tec-inf Paolo;Rossi;PLOBNC12P12D123I;M;Padova;01/04/2002;DIR;SCUOLA SECONDARIA DI SECONDO GRADO;1;H Vincenzo;Bianchi;VNCSDS12P12D123I;M;Roma;05/03/2004;;SCUOLA SECONDARIA DI SECONDO GRADO;1;A Lorenzo,Rossi,LRNSDS12P12D123I,M,Roma,05/03/2004,,SCUOLA SECONDARIA DI SECONDO GRADO,1;Sez

**13)** Inviarlo al portale dei giochi studenteschi.

#### Cosa faccio se il portale mi da errori in fase di Upload ?

Prima di contattarci, Controllate che nel file:

- tutti i campi di intestazione siano esattamente scritti come nell'esempio suddetto (anche le maiuscole e le minuscole devono essere uguali)
- che siano esattamente nell'ordine suddetto
- i campi siano separati da virgole
- che nei contenuti, e nelle colonne di intestazione non ci siano spazi prima o dopo le descrizioni
- che il campo *Codice Disabilità* abbia una sola istanza per l'alunno, e che sia una di quelle consentite.
- Che il campo Segmento Scolare abbia uno di questi valori:
  - SCUOLA SECONDARIA DI SECONDO GRADO
  - SCUOLA SECONDARIA DI PRIMO GRADO